ai 2025 BUZĂU

**SECȚIUNEA C#** 

#### Tema: DESCOPERIRI CARE AU SCHIMBAT LUMEA

- Toate subiectele sunt obligatorii. Timpul de lucru efectiv alocat probei este de 5 ore.
- Punctajul maxim cumulat este de 100 de puncte, dintre care 20 de puncte sunt acordate pentru utilizarea unor elemente de design şi cromatică, a unei interfețe cu aspect intuitiv, portabilitatea bazei de date şi a întregii aplicații. Nu se acordă puncte din oficiu.

#### Configurarea spațiului de lucru:

Creează pe Desktop un folder de lucru, având drept nume ID-ul tău, în care vei salva **toate** fișierele/folderele realizate de tine, conform cerințelor. Fișierele/folderele salvate în afara acestui folder NU vor fi evaluate/notate.

<u>Notă:</u> toate resursele necesare sunt în folderul **ONTI\_2025\_C#\_Resurse**, aflat pe Desktop. **Scenariu** 

Navigația aeroportuară modernă se bazează pe **sisteme digitale avansate**, menite să crească siguranța și eficiența operațiunilor aeriene. **Tehnologia radar face parte din descoperirile care au schimbat lumea** și joacă un rol esențial, oferind controlorilor de trafic o vedere de ansamblu în timp real asupra poziției, altitudinii și vitezei aeronavelor. Informațiile sunt corelate cu date despre direcția și intensitatea vântului, afișate prin intermediul unei Roze a Vânturilor dinamice, facilitând astfel decizii rapide privind pista optimă pentru aterizare sau decolare. Autentificarea facială este integrată în sistemul de securitate al aplicației și permite accesul personalului autorizat doar pe baza unei recunoașteri biometrice, eliminând riscul accesului neautorizat. În timpul ghidării aeronavelor, aplicația permite indicarea unei **rute precise către pistă**, adaptată în funcție de condițiile meteo și de poziționarea altor avioane pe radar. Astfel, aplicația devine un centru de comandă digital complet, care îmbină **securitatea biometrică, analiza meteo și coordonarea traficului aerian** într-o singură interfață intuitivă și eficientă. Informații suplimentare despre funcționarea unui radar se găsesc în fișierul **Radar.pdf**, aflat în directorul **Resurse**.

Realizați o aplicație WindowsForm/WebForm cu numele **AEROPORT** pe baza cerințelor de mai jos, având în vedere utilizarea unor elemente de design și cromatică, a unei interfețe cu aspect intuitiv, portabilitatea bazei de date și a întregii aplicații. Aplicația conține cinci formulare având pe bara de titlu textele Autentificare, Main, Turnul de control, Ghidare aterizare respectiv Roza vanturilor.

| Nr.<br>crt | Cerință                                                                                   |                       |                                                  | Punctaj  |  |  |
|------------|-------------------------------------------------------------------------------------------|-----------------------|--------------------------------------------------|----------|--|--|
| 1.         | Creează o bază de date/structură de date echivalentă (de exemplu model XML, csv,          |                       |                                                  |          |  |  |
|            | orientat pe obiecte, ierarhic) cu numele Radar, care să conțină două tabele cu structura: |                       |                                                  |          |  |  |
|            | • o tabelă, numită Aeroporturi, care conține informații despre aeroporturi.               |                       |                                                  |          |  |  |
|            | Aeroporturi                                                                               |                       |                                                  |          |  |  |
|            | Denumire câmp Tip Observație                                                              |                       |                                                  |          |  |  |
|            | CodAeroport                                                                               | Caracter (3)          | Identificator al aeroportului, cheie primară     |          |  |  |
|            | Oras                                                                                      | Caracter (100)        | Denumirea orașului în care se află aeroportul    |          |  |  |
|            | Pasageri                                                                                  | Numeric               | Numărul estimativ de pasageri anual              |          |  |  |
|            | • o tabelă, numită <b>Zboruri</b> , care conține informații despre zboruri                |                       |                                                  |          |  |  |
|            | Zboruri                                                                                   |                       |                                                  |          |  |  |
|            | Denumire câmp                                                                             | Тір                   | Observație                                       |          |  |  |
|            | IDZbor                                                                                    | AutoNumerotare        | Identificatorul unui zbor, cheie primară         |          |  |  |
|            | CodDecolare                                                                               | Caracter (3)          | Cod de identificare al aeroportului de pe care   |          |  |  |
|            |                                                                                           |                       | decolează avionul                                | 4 puncte |  |  |
|            | CodAterizare                                                                              | Caracter (3)          | Cod de identificare al aeroportului pe care      | •        |  |  |
|            |                                                                                           | <b>D</b> ( <b>T</b> ) | aterizează avionul                               |          |  |  |
|            | TimpStart                                                                                 | Datelime              | Momentul de timp la care avionul apare pe        |          |  |  |
|            |                                                                                           | <b>N</b> 1 ·          | radarul aeroportului                             |          |  |  |
|            | Durata                                                                                    | Numeric               | Durata, in secunde, in care avionul este vizibil |          |  |  |
|            |                                                                                           | O = m = m (40)        | pe radarul aeroportulul                          |          |  |  |
|            | Azimutinitiai                                                                             | Caracter(10)          | Denumirea azimutului inițial, unde va aparea     |          |  |  |
|            |                                                                                           |                       | avionui pe radar (0 pentru avioanele care        |          |  |  |
|            | AzimutFinal                                                                               | Coroctor(10)          | Depumireo, ezimutului final, unde ve diepere     |          |  |  |
|            | Azimulfinai                                                                               | Caracter(10)          | ovionul do no radar (0 poptru ovionnolo caro     |          |  |  |
|            |                                                                                           |                       | avioliui de pe ladai (o peníru avioanele care    |          |  |  |
|            | Descriere                                                                                 | Caracter (255)        | Scurtă descriere a zborului (tipul avionului     |          |  |  |
|            | DESCHEIE                                                                                  |                       | numărul de pasageri plafonul de zbor             |          |  |  |
|            |                                                                                           |                       | hannarar de pubugon, platonar de 2001/           |          |  |  |

13 - 16 mai 2025 BUZĂU

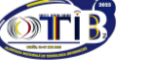

# SECTIUNEA C#

| 2. | La deschiderea aplicației, în baza de date (sau în structura de date echivalentă) sunt<br>încărcate automat datele corespunzătoare, preluate din folderul cu resurse, din fișierele<br><b>Aeroporturi.txt</b> și <b>Zboruri.txt</b> . Aceste fișiere conțin, pe fiecare linie, câte o înregistrare,<br>iar valorile câmpurilor sunt separate prin caracterul ; (punct și virgulă).<br>Punctajul acordat pentru cerința 2 are în vedere elemente de portabilitate a bazei de date<br>și a întregii aplicații.<br><i>Observație: Se consideră că datele din fișiere sunt valide.</i>                                                                                                    | 6 puncte        |
|----|----------------------------------------------------------------------------------------------------|-----------------|
|    | <ul> <li>elemente:</li> <li>două casete text cu etichetele Cont administrator și Parola administrator;</li> <li>un buton cu eticheta Gestioneaza controlori;</li> <li>un buton cu eticheta Intra în aplicatie, înițial inactiv;</li> <li>un control de tip GroupBox cu titlul Detecteaza fata, care conține: <ul> <li>două butoane cu textele Start camera, respectiv Detecteaza;</li> <li>un control de tip PictureBox în care se afișează imaginea preluată de la cameră;</li> <li>două butoane cu textele Start camera, respectiv Detecteaza;</li> <li>un control de tip PictureBox</li> <li>o casetă text pentru introducerea unui nume de controlor;</li> <li>un control de tip PictureBox</li> <li>pentru afişarea unei imagini;</li> <li>o etichetă care afişează numelei utilizatorului identificat.</li> </ul> </li> <li>Aplicația gestionează două tipuri de contrui: <ul> <li>administrator- care poate accesa aplicația după recunoașterea facială.</li> <li>1. înregistrarea unui nou controlor</li> </ul> </li> <li>Autentificarea ca diministrator se realizează</li> </ul> <li>Pigura 1 - Formular cu titul Autentificare Autentificare cadministrator. În urma unei autentificări reuşite, butoanele cu textele Salvare captura, respectiv Intra în aplicatie devin active. În eticheta asociată numelui de utilizator este afişat textul Administrator. În caz de autentificare nereuşită, se afişează un mesaj de eroare şi butoanele cu textele Salvare captura, respectiv Intra în aplicatie de adarera web, în controlul de tip PictureBox din stânga, este una umană și în caz afirmativ aceasta este evidențiaă cu umană și ficacă figura decunată și documentația aferentă). La apăsarea butonului Detecteaz, se verifica dacă figura detecată, vizualizată în controlul de tip PictureBox din stânga, este una umană și în caz afirmativ aceasta este evidențiaă cu umană și în caz afirmativ aceasta este evidențiaă cu umană și în caz afirmativ aceasta este evidențiaă cu u mană și în cazimere a facială pertrui încurele devi especifice recunoașterei facială pertru formuleru curet es</li> | 20 de<br>puncte |

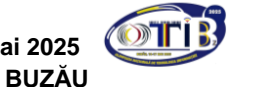

## SECȚIUNEA C#

La apăsarea butonului cu textul **Salvare captura**, imaginea din controlul de tip PictureBox din dreapta este salvată în folderul **Imagini**, care se creează în directorul rădăcină al aplicației, cu numele controlorului, preluat din caseta text corespunzătoare. De asemena, apare un mesaj cu textul **Salvat/ Eroare**, care confirmă/ infirmă finalizarea operației; eroarea apare dacă nu a fost introdus numele controlorului sau nu s-a detectat o figură umană.

#### 2. Autentificarea utilizatorului prin recunoaștere facială

La apăsarea butonului **Start camera**, se activează camera web și imaginea preluată prin aceasta este afișată în controlul de tip PictureBox din stânga. La apăsarea butonului **Detecteaza**, se verifică dacă figura detectată, vizualizată în controlul de tip PictureBox

din stânga, este una umană și în caz afirmativ aceasta este evidențiată automat prin încadrarea cu un chenar roșu. Se compară imaginea evidențiată cu imaginile deja salvate în folderul **Imagini** și dacă este identificată o potrivire, butonul cu textul **Intra in aplicatie** devine activ și numele controlorului corespunzător este afișat în

colțul din dreapta jos al formularului. În cazul în care nu se găsește nicio potrivire, se afișează în eticheta din dreapta jos textul "necunoscut" iar butonul **Intra in aplicatie** rămâne inactiv

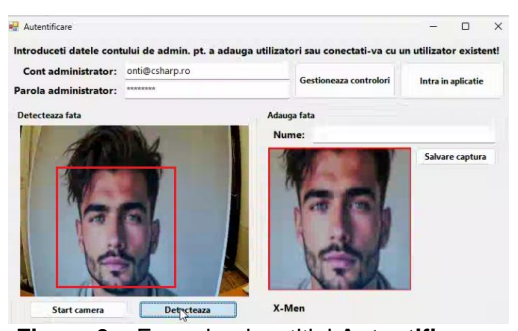

Figura 3 – Formularul cu titlul Autentificare – salvare și detectare față

|   | rămâne înactiv.<br>La apăsarea butonului <b>Intra in aplicatie</b> se face autentificarea cu utilizatorul al cărui<br>nume se găsește în eticheta din dreapta jos, formularul curent se închide.<br>O posibilă interfață pentru formularul curent este prezentată în <b>figura 3</b> .<br>Punctajul acordat pentru cerința 3 are în vedere și utilizarea elementelor de design și<br>cromatică.                                                                                                    |                 |
|---|----------------------------------------------------------------------------------------------------|-----------------|
| 4 | <ul> <li>Creează formularul de tip MDI,cu textul Main – meniul aplicației, care se deschide la o autentificare cu succes. Acesta include următoarele elemente:</li> <li>un control de tip meniu;</li> <li>o imagine sugestivă pentru domeniul aplicației (ex: aviație, radar);</li> <li>un control adecvat care conține o scurtă descriere personală a aplicației și a scopului acesteia.</li> <li>Meniul aplicației include următoarele opțiuni:</li> <li>Turnul de control – deschide formularul asociat gestionării traficului aerian;</li> <li>Ghideaza aterizare – deschide formularul pentru coordonarea rutelor de aterizare;</li> <li>Roza vânturilor – deschide formularul care afișează direcția și intensitatea vântului;</li> <li>leșire – închide aplicația.</li> </ul>                                                                                                    | 5<br>puncte     |
| 5 | <ul> <li>Creează un formular având pe bara de titlu textul <b>Turnul de control</b>, care se deschide prin intermediul meniului principal al aplicației. Datele necesare pentru realizarea funcționalității formularului sunt preluate din baza de date/ structura echivalentă. Formularul simulează activitatea pe radarul turnului de control al aeroportului.</li> <li>Radarul este reprezentat de un cerc cu diametrul de 600 de pixeli, cu chenar și culoare de fundal la alegere, împărțit în trei cercuri concentrice egale și două axe de coordonate. Zona de scanare este un sector circular cu deschidere de 10°, colorat cu un gradient de la dreapta la stânga și rotit în sensul acelor de ceasornic, simulând mișcarea brațului radar.</li> <li>Formularul conține:</li> <li>un control în care se creează radarul;</li> <li>un control care afișează și permite setarea timpului curent (format hh:mm:ss), cu valoare inițială 09:00:00;</li> <li>un control pentru ajustarea vitezei timpului (de la 1 la 20 secunde pe radar pentru fiecare secundă reală);</li> <li>un control de tip CheckBox cu textul <b>Trasee</b>, a cărui selectare/ deselectare conduce la afișarea/ ascunderea traseelor avioanelor;</li> </ul> | 30 de<br>puncte |

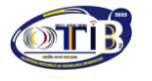

BUZĂU

- un control ce contine lista avioanelor care sunt pe radar la momentul curent de timp. • pentru fiecare avion datele fiind afisate în formatul oras decolare - oras aterizare;
- un control pentru afisarea unei imagini în care este vizibil tipul de aeronavă, respectiv • pentru afișarea descrierii aeronavei;
- buton de pornire /oprire a radarului, inițial cu textul Start.

Observatie: Tiparul de zbor al avioanelor este în fiecare zi acelasi. Aeronavele se deplasează pe radar liniar, cu viteză constantă.

## Functionalitate

La apăsarea butonului cu textul Start, pe radar au loc următoarele evenimente:

- textul **Start** al butonul se schimbă în **Stop** și are acum funcția de oprire a radarului; •
- timpul curent începe să avanseze conform vitezei setate; viteza de curgere a timpului • poate fi modificată cu ajutorul controlui de creștere/scădere a acesteia; rata de reîmprospătare a radarului se face între 100 și 5 milisecunde invers proporțional cu viteza de curgere a timpului;
- funcționarea radarului este reprezentată prin mișcarea de rotație a zonei de scanare • care se face în sensul acelor de ceasornic;
- avioanele sunt afisate pe radar în concordantă cu timpul curent, timpul de start si • durata apariției pe radar, printr-un simbol, pe baza datelor existente în tabela **Zboruri**:

| Situație                        | Simbol pe radar |
|---------------------------------|-----------------|
| Avion în tranzit                | Cerc alb        |
| Avion în apropiere de aterizare | Triunghi verde  |
| Avion ce decolează              | Pătrat verde    |
|                                 |                 |

sub fiecare simbol apare codul cursei (indicativul aeroportului de decolare).

Pe parcusul aparitiei avioanelor pe radar, lista curselor este actualizată în timp real, datele fiind afisate în formatul: CodDecolare - OrasDecolare - OrasAterizare.

La selectarea optiunii Trasee se trasează cu linie punctată directiile de navigare ale avioanelor și la capetele segmentelor se afișează denumirile azimuturilor (câmpurile AzimutInitial, AzimutFinal din tabela Zboruri). La aeronavele care aterizează, directia de

navigare este de la AzimutInitial către centrul radarului, pentru aeronavele care decolează direcția de navigare este din centrul radarului către AzimutFinal, iar pentru cele aflate în tranzit direcția de navigare este de la AzimutInitial către AzimutFinal.

La selectarea unei aeronave, în lista curselor se afisează imaginea cu tipul aeronavei si descrierea acesteia. De asemenea, aeronava selectată este evidentiată cu un pătrat rosu. O posibilă interfată pentru formularul curent este prezentată în figura 4.

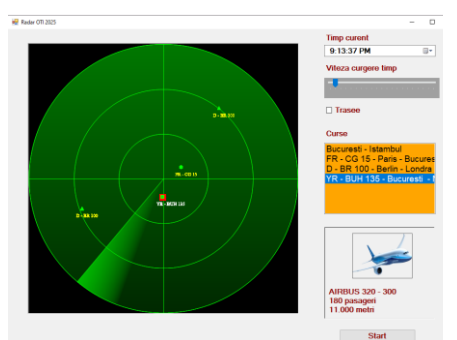

Figura 4 – Formular cu titlul Turnul de control

Punctajul acordat pentru cerința 5 are în vedere și utilizarea elementelor de design si cromatică.

6. Creează un formular având pe bara de titlu textul Ghidare Aterizare, accesibil din meniul principal al aplicatiei, în care să se simuleze o animatie a procesului de dirijare a aeronavelor către pista de aterizare. Formularul contine:

- o imagine ce reprezintă schița aeroportului (fișierul pista.png); •
- o listă cu zborurile pentru aterizare în format Cod aeroport decolare- oras decolare;
- imaginea radarului suprapusă peste imaginea pistei, centrată atât orizontal, cât și vertical, format din trei cercuri concentrice egale, cu fundal transparent;
- zona de scanare este reprezentată de un sector de cerc cu deschidere de 10°, având • un gradient cu o culoare la alegere, gradientul fiind cu direcția de la stânga spre dreapta.

## Functionalitatea formularului

La deschiderea formularului, zona de scanare a radarului se roteste în sensul acelor de ceasornic. La selectarea unui zbor din lista de sosiri, imaginea generică a aeronavei care se afișează este preluată din fișierul avionaterizare.png. Aceasta apare din direcția corespunzătoare azimutului inițial, fiind orientată spre centrul radarului.

Olimpiada Națională de Tehnologia Informației, etapa națională - Secțiunea C#

25 de puncte

# 

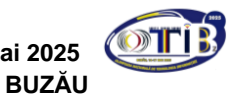

## SECȚIUNEA C#

|    | <ul> <li>Controlorul indică, printr-un click în colțul din stânga sus al pistei, punctul de început pentru procedura de aterizare. Acest punct este valid doar dacă se află într-o zonă prestabilită – un dreptunghi situat în colțul stânga-sus al imaginii, cu dimensiuni de maximum o treime din lățimea și înălțimea acesteia. Zona de validare este evidențiată printr-un chenar punctat. Dacă punctul este valid, acesta este marcat printr-un cerc galben cu raza de 15 pixeli. Dacă se află în afara zonei permise, se afișează mesajul "Pozitionare la aterizare gresita!", iar utilizatorul trebuie să încerce din nou. În cazul unei poziționări corecte, avionul urmează o traiectorie formată din patru segmente, trasate cu o linie albă punctată astfel:</li> <li>segmentul 1: deplasare de la poziția inițială (azimut) către centrul radarului;</li> <li>segmentul 2: deplasare din centrul radarului către punctul de pregătire;</li> <li>segmentul 3: deplasare din punctul de pregătire, pe un arc de cerc, până la începutul pistei (pe mediană);</li> <li>segmentul 4: deplasare liniară de-a lungul pistei, până la oprirea completă, la finalul pistei, cu efect de încetinire.</li> <li>Aeronava este centrată pe linia ce indică traseul de urmat, iar deplasarea se face doar pe direcția înainte, avionul rotindu-se dinamic, astfel încât să urmeze cu precizie traseul.</li> <li>O posibilă interfață pentru formularul</li> <li>Ghidare aterizare este prezentată în <i>figura 5</i>.</li> </ul> |             |  |  |
|----|----------------------------------------------------------------------------------------------------|-------------|--|--|
|    | Punctajul acordat pentru cerința 6 are în vedere și utilizarea elementelor de design și cromatică                                                                                                    |             |  |  |
| 7. | <ul> <li>Creează un formular având pe bara de titlu textul Roza vânturilor care poate fi accesat din meniul principal al aplicației. Formularul conține:</li> <li>un control de tip Chart, configurat de tip Radar, utilizat pentru reprezentarea frecvențelor pe fiecare direcție a vântului;</li> <li>un buton cu textul Incarcare date, poziționat sub grafic.</li> <li>Funcționalitatea formularului</li> <li>La apăsarea butonului Incarcare date, se deschide o fereastră de tip OpenFileDialog care permite selectarea fișierului de intrare (ex: vant.txt). Fișierul selectat conține, pe fiecare linie, câte o pereche formată din direcție și valoare, separate prin simbolul punct și virgulă (;) (ex: NV;37), reprezentând date măsurate pentru direcția și intensitatea vântului.</li> <li>Pe baza acestor informații, aplicația construiește o reprezentare grafică de tip Roza vânturilor, care evidențiază distribuția valorilor corespunzătoare celor 8 direcții cardinale și intercardinale: N, NE, E, SE, S, SV, V, NV. Valorile sunt afișate vizual în grafic, sub forma uniu poligon, iar axele sunt etichetate corespunzător, pentru a</li> </ul>                                                                                                    | 8<br>puncte |  |  |
|    | pe fiecare direcție. Prin frecvența vântului se înțelege<br>numărul de valori corespunzătoare unei direcții.<br>O posibilă interfață pentru formularul curent este prezentată în <b>figura 6</b> .<br>Punctajul acordat pentru cerința 7 are în vedere și utilizarea elementelor de design și<br>cromatică.                                                                                                    |             |  |  |
| 8. | Gestionarea și închiderea aplicației                                                                                                    | 2           |  |  |
|    | <ul> <li>la apasarea butonului Close, formularul principal se inchide și se redeschide<br/>formularul de Autentificare:</li> </ul>                                                                                                    |             |  |  |
|    | <ul> <li>prin opțiunea lesire din meniul principal al aplicației, aplicația se închide.</li> </ul>                                                                                                    |             |  |  |